## iOSデバイスとの接続方法

2023年7月現在

## 

App Storeで**"Masimo"**を検索すると、数種類のアプリがヒットしますが 「Masimo Personal Health」をダウンロードしてください。 その他のアプリをダウンロードいただいた場合、うまくペアリングができません。 正しいアプリのダウンロードをお願いいたします。

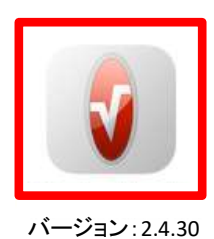

OS要件: iOS 13.0以降、

iPadOS 13.0以降

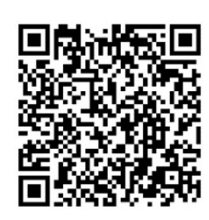

ダウンロードはこちら

## iOSデバイスへの接続

iOSデバイスのMasimo Personal Healthアプリのアイコンをタップしてアプリを起動し、iSpO2をデバイスへ接続します

- ① Masimo Healthに関するポップアップが表示されますので、「許可」をタップ
- ② Bluetoothの使用に関するポップアップが表示されますので、「OK」をタップ
- ③ ようこその画面下「はじめに」をタップ
- ④ 「次へ」をタップ
- ⑤ ヘルスケアアプリのデータアクセスを許可しない場合は、左上の「許可しない」をタップ、 許可する場合は許可する測定項目を選択し、右上の「許可」をタップ
- ⑥ 「スキップ」もしくは、名前、姓、生年月日、性別を選択し、「次へ」をタップ
- ⑦ TRAININGPEAKSを利用しない場合は「スキップ」をタップ、利用する場合は「次へ」をタップ
- ⑧ iSpO2を選択
- ⑨ センサーを指へ装着し、「次へ」をタップ
- 11 数値、脈波形が表示されたら接続完了です

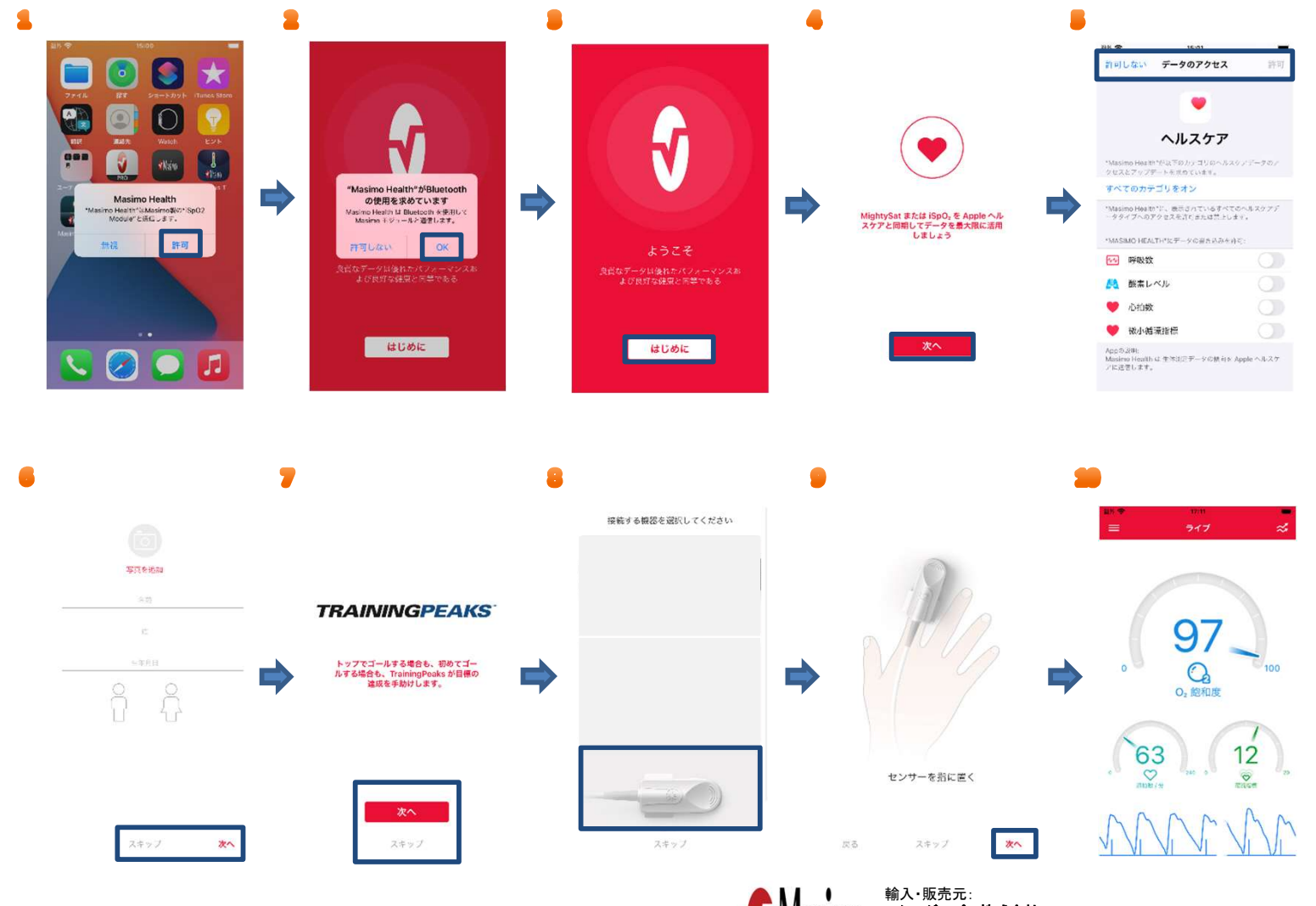

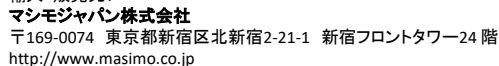